# 如何設定 網路TCP/IP

#### 說明:

以下設定範例以 蘋果作業系統 macOS Monterey 12.x 為主[]macOS Ventura 13.x 用戶請看這裡 微軟Windows11用戶請看這裡[]微軟Windows8/10用戶請看這裡[]<mark>無線網路分享器</mark>用戶請看這裡

### Step1

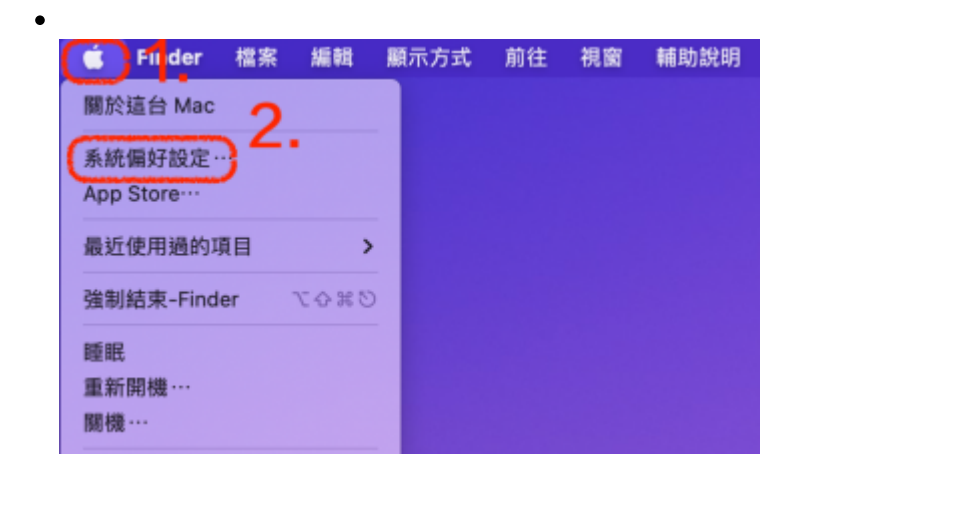

# Step2

• 點選「網路」,如下圖示:

| •••                 | $\langle \rangle$ | Ⅲ 系統偏              | 好設定                 |                                             |                  | Q 接尋            |                     |
|---------------------|-------------------|--------------------|---------------------|---------------------------------------------|------------------|-----------------|---------------------|
|                     | Apple ID - iCl    | oud、開體與 App        | Store               |                                             |                  | Apple ID        | 家人共享                |
| -m                  | 桌面與螢幕<br>保護程式     | Dock與<br>選單列       | <b>日</b><br>指揮中心    | Siri                                        | Q<br>Spotlight   | (<br>)<br>語言與地區 | <b>山</b><br>通知與專注模式 |
| @<br>Internet<br>帳號 | 部碼                | <b>建</b><br>使用者與群組 | (1)<br>輔助使用         | 董<br>董<br>董<br>蔡<br>蔡<br>蔡<br>藤<br>使<br>用時間 | <b>正</b> 伊功能     | 安全性與隱私權         | 1                   |
| 秋間更新                | (1)<br>網路         | <b>彩</b><br>藍牙     | 4 <b>()1)</b><br>東市 | 鍵盤                                          | 開控式軌跡板           | ·<br>溃鼠         | 顧示器                 |
| 印表機與<br>掃描器         | ●<br>能源節約器        | 日期間時間              | ◆<br>共享             | <b>③</b><br>時光機                             | <b>武</b><br>政助磁碟 |                 |                     |

## Step3

- 順序1,點選左側「乙太網路」,因蘋果電腦型號而異,除乙太網路之外,也可能是USB乙太網路□Thunderbolt乙太網路或者其它。依型號不同,設定方式是相同的。
- 順序2,設定IPv4:手動,將申請宿網後,所給定的IP位址、子網路遮罩、通訊閘(等同路由器)依序填入
- 順序3, 再點選「進階」, 如下圖示:

| 位置                                                                                                    | : 自動 😳                                                                                                    |                        |
|----------------------------------------------------------------------------------------------------|----------------------------------------------------------------------------------------------------|------------------------|
| <ul> <li>ご太親路</li> <li>● 已薄線</li> <li>● 己薄線</li> <li>● 己薄線</li> <li>● 己連線</li> <li>● 己連線</li> <li>● 己連線</li> <li>● ひ客線</li> </ul> | 状態: 已連線<br>目前正在使用「乙太網路」。<br>140.114<br>設定 IPv4: 手助<br>IP 位址: 140.114<br>子網路總罩: 255.255.255.0<br>路由器: 140.114254<br>DNS 伺服器: | 且IP位址為                 |
|                                                                                                    | 授尋網域:<br>IPv6 位址:<br>✓ 限制 IP 位址追蹤<br>在「副件」和 Satari中對已知的<br>來問制 P 位址追蹤。                                                      | 追蹤移爆離位的 P位址            |
| + - 0*                                                                                                    |                                                                                                    | 3.<br><sup>(##</sup> ? |

## Step4

- 順序1,於「網路」進階視窗中,點選□DNS□
- 順序2, 再點選左下角「+」
- 順序3,然後輸入「140.114.63.1」、「140.114.64.1」
- 順序4,點選「好」,如下圖示:

| ○ 乙太網路<br>TCP/IP DNS WIN           | NS 802.1X 代理伺服器 硬體 |
|------------------------------------|--------------------|
| DNS 伺服器:                           | 搜尋網域:              |
| 140.114.63.1<br>140.114.64.1<br>3. |                    |
|                                    |                    |
|                                    |                    |
|                                    |                    |
|                                    |                    |
| 2                                  |                    |
| ↓ IPv4或IPv6位址                      | +- 1               |
|                                    | 4.<br>10 18 14     |
| <u>(</u>                           | RL PJ XJ           |

## Step5

- TCP/IP設定完成,試看看能不能上網吧!
- 1. 問:我的IP都設定好了,卻出現「無效的伺服器位址 BasicIPv6ValidationError□□該怎麽解決? 答:請試看看把DNS伺服器:140.114.63.1、140.114.64.1 移除,再重新加入DNS伺服器:140.114.63.1 註:暫時先加入1個DNS伺服器,沒問題後再加入第2個DNS伺服器

|      | 0 <b>0</b> 0 <b>&lt;</b> >         | 網路                                   | Q 搜尋 |         |
|------|------------------------------------|--------------------------------------|------|---------|
|      | ● Thunde乙太<br>已達線<br>● Wi-Fi<br>関閉 | 無效的伺服器位址<br>BasicIPv6ValidationError | 好    | 路」,且 IP |
| 2. 問 | : 如何知道我的                           | 電腦與校園骨幹的網路速度                         |      |         |

3. 問: 宿網使用到一半突然不通, 該怎麼辦?

服務信箱□dorms@cc.nthu.edu.tw 服務電話:分機31178(學生宿舍網路服務專線) 服務時間:週一至週五08:30-12:0013:30-17:00

#### 計算機與通訊中心 網路系統組 敬啟

#### From: https://net.nthu.edu.tw/netsys/ - 網路系統組

Permanent link: https://net.nthu.edu.tw/netsys/faq:domitory\_network\_config\_macos

Last update: 2023/08/24 08:09

×